## 会議に参加する前に変更する方法

会議に参加する画面で名前を入力する

#### ブラウザの場合

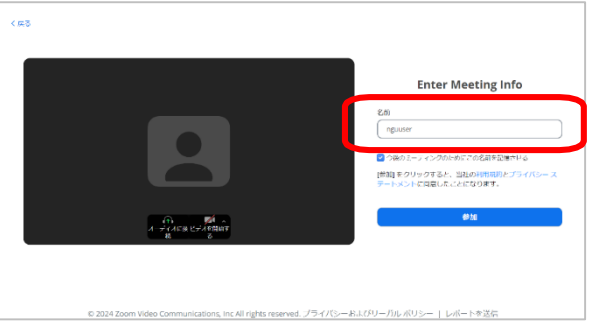

| zoomアプリの場合                                           |   |
|------------------------------------------------------|---|
| 200 Zoom                                             | × |
| ミーティングに参加                                            |   |
| ミーティング ID またはパーソナル リンク名 ・                            |   |
| 名前<br>メイガク タロウ                                       | J |
| <ul> <li>オーディオに接続しない</li> <li>マイビデオをオフにする</li> </ul> |   |
| 参加 (キャンセル)                                           |   |

会議中に変更する方法(主催者が参加者の名前変更を許可している場合のみ)

1.会議の画面の下に表示される「参加者」のアイコンをクリック

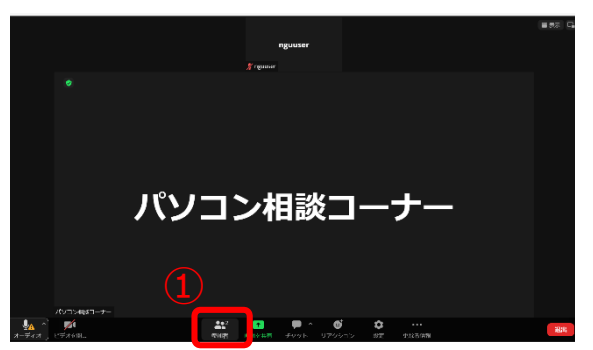

2.表示された自分の名前の行にカーソルを合わせ、表示された「さらなる情報」をクリック→「名前の変更」をクリック

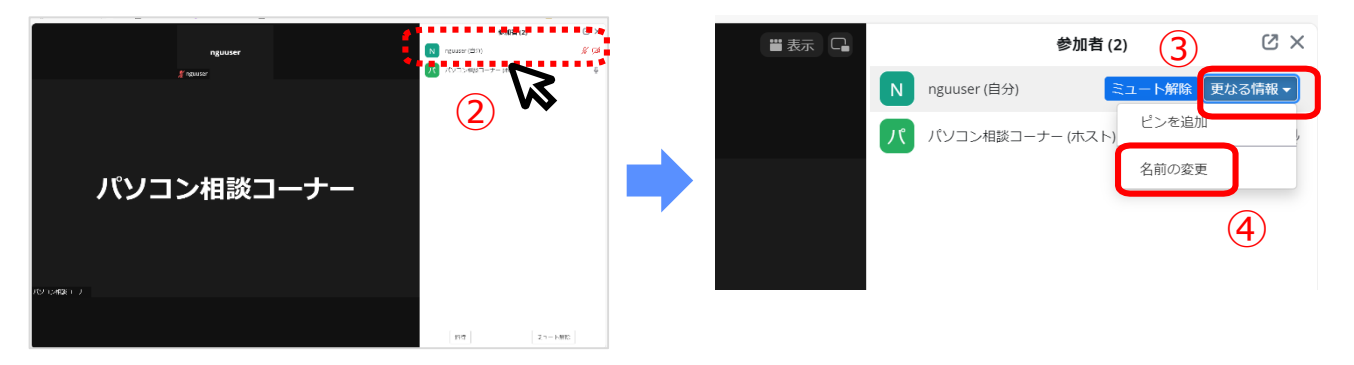

3.名前を入力して「変更」をクリック

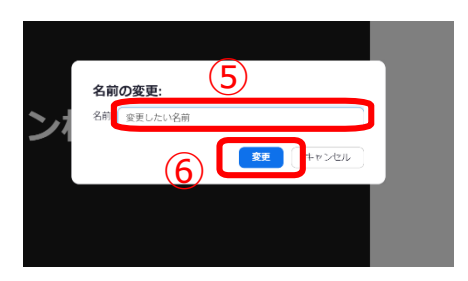

※ブラウザでzoomを使用する場合の説明になります

# zoomのプロフィール設定から変更する方法

#### 1.zoomのマイプロフィールのページにサインインする

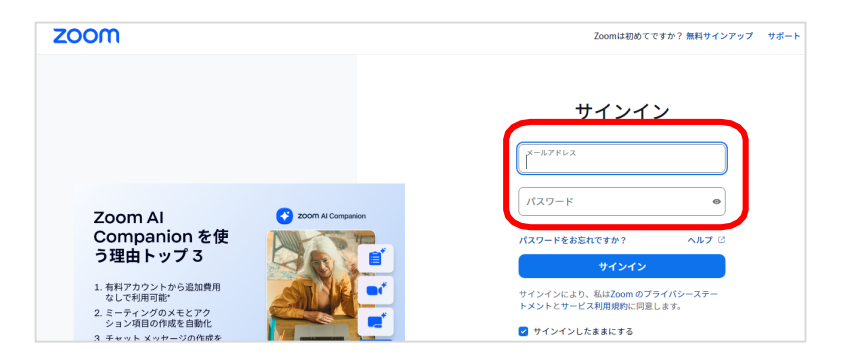

### 2.プロフィールのページで「編集」をクリック

| ZOOM Jugor     | ソリューション リソース プランと料金 スケジュール 参加 ホスト ウェブアプリ 2                                                                                                    |  |  |
|----------------|----------------------------------------------------------------------------------------------------|--|--|
| 個人             | Zoom で主催されるミーティング、ウェビナー、チャット、またはチャネルに参加すると、名前やブロフィール画像などのブロフィール情報が他の参加<br>者またはメンバーに表示される可能性があります。名前とメールアドレスは、サインイン中にアカウント オーナーまたはホストの代理としてミーティ<br>ング、ウェビナー、チャット、またはチャネルに参加した場合にもアカウント オーナーとネストに表示されます。アカウント オーナーとミーティン |  |  |
| プロフィール         |                                                                                                    |  |  |
| ミーティングウェビナー    | X JID X JYYN ALWJY HUMMUBUANN CUMMEJ JYYNBUL Y CMM (Cay)                                                                                                    |  |  |
| 電話             | nguuser Kat                                                                                                    |  |  |
| 個人連絡先          |                                                                                                    |  |  |
| 個人用テハィスホワイトボード |                                                                                                    |  |  |
| ノート NEW        | Personal                                                                                                    |  |  |
|                |                                                                                                    |  |  |

#### 3.名前を変更して「保存」クリック

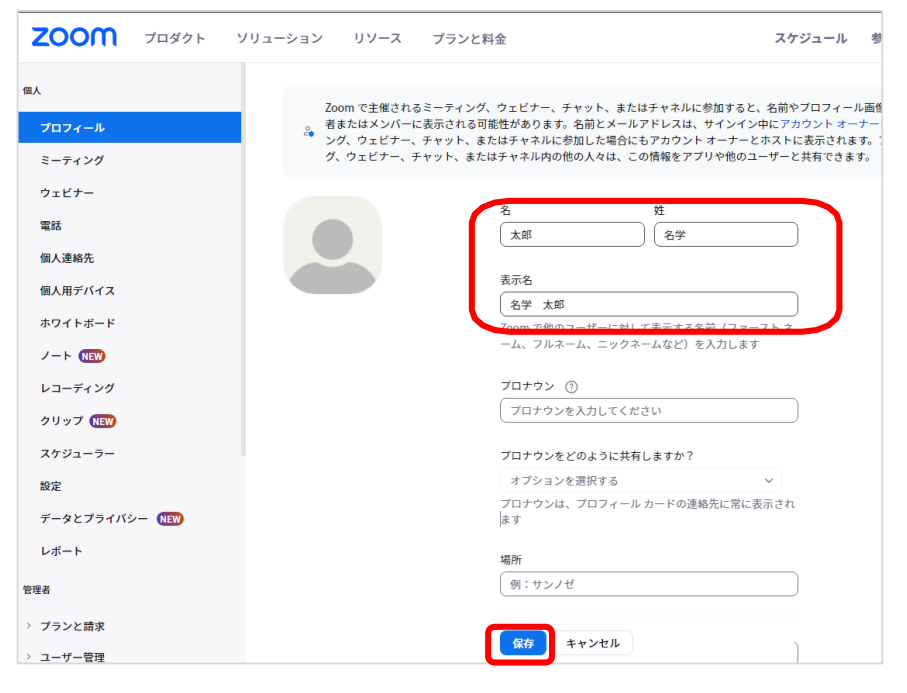